# TECHNATION

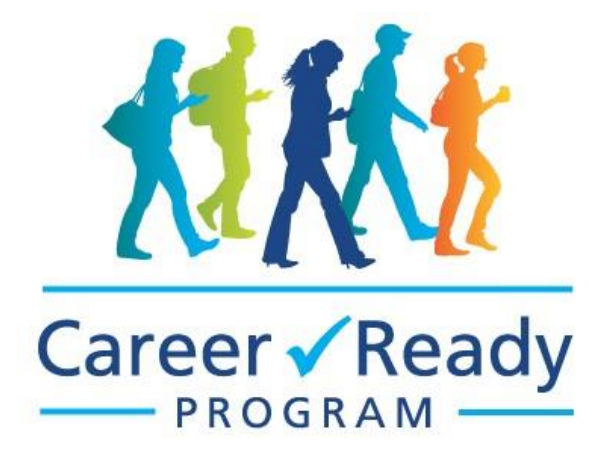

# **Employer Application Manual**

A thorough step by step guide through our application process.

#### Contents

| Stage 1: Application Stage2                 |
|---------------------------------------------|
| Create Login2                               |
| Task 1: Find out if you're eligible3        |
| Task 2: Tell us about your company4         |
| Net New Calculator4                         |
| Task 3: Tell us about the student           |
| Task 4 - Invite the student to participate6 |
| Submit application for Initial Review7      |
| Stage 2: Approved Stage                     |
| Task 1: Placement Agreement                 |
| Task 2: Student Learning Plan12             |
| Task 3: Proof of First Payment13            |
| Submit for Secondary Review14               |
| Stage 3: Payment Forms Stage                |
| Task 1: Deposit and Bank Information15      |
| Task 2: Final Gross Student Earnings        |
| Submit for Final Review                     |
| Other                                       |

| Add a collaborator – Link a co-worker to the application |    |
|----------------------------------------------------------|----|
| Reset or Edit Task                                       | 20 |
| Export a task or application – download for your records | 21 |
| Begin another application                                | 23 |
| QUESTIONS?                                               | 24 |

# Stage 1: Application Stage Create Login

| Return to Career Ready Program                                                        |                                               |                                                                                               | Already have a SurveyMonkey Apply account? LOG IN    |
|---------------------------------------------------------------------------------------|-----------------------------------------------|-----------------------------------------------------------------------------------------------|------------------------------------------------------|
|                                                                                       | Ć.                                            | Apply                                                                                         |                                                      |
|                                                                                       | Register for an                               | applicant account                                                                             |                                                      |
|                                                                                       | Peris                                         | ter with                                                                                      |                                                      |
|                                                                                       | f                                             | G G                                                                                           |                                                      |
|                                                                                       |                                               | OR                                                                                            |                                                      |
|                                                                                       | First name                                    | Last name<br>McGee                                                                            |                                                      |
|                                                                                       | Email                                         |                                                                                               |                                                      |
|                                                                                       | werera1553@wwrmails.com                       |                                                                                               |                                                      |
|                                                                                       | Password                                      | 0                                                                                             |                                                      |
|                                                                                       | Confirm password                              |                                                                                               |                                                      |
|                                                                                       |                                               | ⊘                                                                                             |                                                      |
|                                                                                       | By registering for an account, you agree to o | ur <u>terms of service</u> and <u>privacy policy</u> .                                        |                                                      |
|                                                                                       |                                               |                                                                                               |                                                      |
|                                                                                       |                                               |                                                                                               |                                                      |
| Career Ready Program                                                                  |                                               |                                                                                               | 🐥 Programs 🎓 My Applications 🛛 👻 EN 👻 Myriad McGee 👻 |
|                                                                                       | <b>*</b>                                      | <b>€</b> €\$                                                                                  |                                                      |
|                                                                                       | Career                                        | Ready                                                                                         |                                                      |
|                                                                                       |                                               |                                                                                               |                                                      |
| Programs                                                                              |                                               | Search programs                                                                               | Q # =                                                |
|                                                                                       |                                               |                                                                                               |                                                      |
| Winter 2020                                                                           |                                               | Summer 2020                                                                                   |                                                      |
| Accepting applications from Nov 4<br>11:59 PM (EDT)<br>For work placements taking pla | 2019 09:00 AM (EST) to Apr 10 2020            | Accepting applications from Mar 2 2020<br>11:59 PM (EDT)<br>For work term placements taking a | 0 09:00 AM (EST) to Jun 20 2020                      |
| 30th, 2020.                                                                           | or between bandary ise and opin               | August 31st, 2020                                                                             |                                                      |
| CA\$5,000.00 to C                                                                     | A\$7,000.00 MORE >                            | CA\$5,000.00 to CA                                                                            | \$7,000.00 MORE >                                    |
|                                                                                       |                                               |                                                                                               |                                                      |
|                                                                                       | 1 - 2 of 2                                    | Programs                                                                                      |                                                      |

- Ensure you are applying for the correct placement period.
- Click MORE, then APPLY

# Task 1: Find out if you're eligible

| Career Ready Program |                                                                                                    |                                                                                                    | 🐥 Programs 🖙 My /                | Applications     | 0 - EN - | Myriad McGee 👻 |
|----------------------|----------------------------------------------------------------------------------------------------|----------------------------------------------------------------------------------------------------|----------------------------------|------------------|----------|----------------|
| Career Ready Program | 0 of 3 required tasks complete<br>Last edited: Apr 9 2020 12:49 PM (EDT)<br>REVIEW SUBMIT<br>Deadline: Jun 20 2020 11:59 PM (EDT)<br>MM Myriad McGee (Owner)<br>wereral553@wwrmalls.com | Summer 2020 [2]<br>S20-0000000472<br>Your tasks<br>PFLICATION ACTIVITY<br>Your tasks<br>P Find out if you're eligible (optional)<br>P Tell us about your company (S20)<br>Tell us about the student [S20]<br>Owner only task<br>Invite the student to participate [S20] | Programs                         | Applications (   | 0 - EN - | Myriad McGee 👻 |
| Poss                 | seo er 🔥 Applye                                                                                                    | Coron                                                                                                    | right © SurveyMonkey   Privacy   | l Terma l v6.4.9 |          |                |
|                      |                                                                                                    | Copy                                                                                                    | ight a sarray housey [ Firracy [ | 1.0.0.0          |          |                |

- Notice your 4 tasks
- Begin your first task by clicking **Find out if you're eligible** (this task is optional)
- Mark as complete after review

#### Notice green check marks

| Career Ready Program |                                                                          | 🗣 Programs                                                                                                    | 📌 My Applicatio        | ns 🛈 🗸 | EN 🗸 | Myriad McGe |
|----------------------|--------------------------------------------------------------------------|----------------------------------------------------------------------------------------------------|------------------------|--------|------|-------------|
|                      | < Back to application                                                    | Find out if you're eligible<br>Completed Apr 9 2020 12:85 PM (EDT)                                                                                                    |                        |        |      |             |
| •                    | Summer 2020<br>S20-0000000472<br>ID: S20-0000000472                      | Task instructions <u>Hide</u> Within this task you will find out if your company or enterprise is eligible for the Cat<br>Program subsidy!                                                                                                    | reer Ready             |        |      |             |
| $\Box$               | Find out if you're eligible         (optional)                           | Pre-Qualification Quiz                                                                                                    |                        |        |      |             |
|                      | C E [S20]                                                                | If you answer yes to the following statements, you could be eligible for up to \$7000.00 to<br>student you hire within a 4 month placement period - and you can apply again in the next                                                                                                   | wards each<br>t cycle! |        |      |             |
|                      | Invite the student to<br>participate [S20]                               | a registered Canadian business or organization (tech and non-tech, municipalities, hospit<br>profits included)     ready to hire a student who is enrolled in studies at an accredited Canadian post-second:                                                                              | als and non-           |        |      |             |
|                      | 0 of 3 required tasks complete<br>Last edited: Apr 9 2020 12:55 PM (EDT) | Arts, business, lechnology, etc. All fields of study are accepted. Note that international stu<br>eligible.<br>providing a meaningful, paid work experience, which will immerse the student in technolo<br>aware of workplace safety standards in my province and have liability coverage | idents are not<br>gy   |        |      |             |
|                      | REVIEW                                                                   | Mark this task as complete to receive an email with tips to move forward, including how t<br>student!                                                                                                    | to match with a        |        |      |             |
|                      | Deadline: Jun 20 2020 11:59 PM (EDT)                                     |                                                                                                    |                        |        |      |             |

• Green check marks mean that you have successfully completed a task.

• Completing this eligibility task triggers an email. You will receive an email with info on what is required of your student during the application process, and tips on how to recruit a student if you haven't yet.

| Career Ready Program |                                                     | 🐥 Programs 🔺 My Applications 🛛 🕶 EN 👻 Myriad McGee 👻                                                                                                    |
|----------------------|-----------------------------------------------------|----------------------------------------------------------------------------------------------------|
|                      | Back to application                                 | Tell us about your company [S20]                                                                                                    |
|                      | Summer 2020<br>S20-0000000472<br>ID: S20-0000000472 | • Task instructions <u>Hide</u><br>Within this task you will sign the privacy statement, answer some questions regarding your<br>company, and report how many "Net New" students you might hire this year.                                                       |
|                      | Find out if you're eligible<br>(optional)           | Employer Eligibility Criteria                                                                                                    |
|                      | ○ ■ Tell us about your company<br>[S20]             | Your company must be a registered Canadian business and operate in Canada.     The student must be hired by your company. Students are not to be hired as contractors or     consultator. The sendour must pay the student's an interview in the duration of the |
|                      | ○ ■ Tell us about the student<br>[S20]              | placement. The subjoy in the paid 3-5 weeks after the student's gross earning have been verified at the end of the placement period.                                                                                                    |
|                      | Invite the student to<br>participate [S20]          | <ul> <li>The position must provide students with an opportunity to develop skills within their field of study, while utilizing a form of technology in the role</li> <li>You must have general liability insurance.</li> </ul>                                   |
|                      | 0 of 3 required tasks complete                      | <ul> <li>You must comply with all applicable federal and provincial human rights and labour<br/>legislation, regulations, and any other relevant standards including the Occupational Health</li> </ul>                                                          |
|                      | Last edited: Apr 9 2020 12:55 PM (EDT)              | And sarety act and the employment standards Act.     An employer is not eligible if:     O The student is an international student.                                                                                                    |
|                      | REVIEW                                              | <ul> <li>The Employer is a federal or provincial government body. Municipalities and hospitals<br/>are now acceptable.</li> <li>The Employer submits an incomplete application and/or does not provide supporting.</li> </ul>                                    |
|                      | Deadline: Jun 20 2020 11:59 PM (EDT)                | documents as required.                                                                                                    |

#### Task 2: Tell us about your company

• Click your 2nd task Tell us about your company

| Net New Calculator   |                                                                                                    |                    |
|----------------------|----------------------------------------------------------------------------------------------------|--------------------|
| Career Ready Program | 🐥 Programs 🆙 My Applications 🛛 🖲                                                                                                    | e EN 👻 Myriad McGe |
| Career Ready Program |                                                                                                    | · EN + Myriad McGe |
|                      | If you to not know a particular number write "unknown" and proceed           A. April 2016 - March 2017 -<br>This could be 0.         B. April 2019 - March 2020         C. Forecast April 2020 -<br>March 2021           stal<br>umber<br>f<br>tudents<br>ired         Image: Comparison of the state of the state |                    |

The spirit of Career Ready Program funding is to scale and help grow Canadian companies and to incentivize companies to hire post-secondary talent. We compare "this year" to "last year" or "this year" to the year Career Ready started (2016-2017) to determine your growth as an eligibility factor.

This is how we determine your net new positions available for subsidy:

- A. Enter the number of student hires your company hired in 2016-2017
- B. Enter the number of student hires you had "last year"
- C. Enter how many students you plan on hiring this year. This does not need to be exact.
- Below, enter the lower number from box A and B. This will then pop out the number of Net New positions you are eligible for this year.
- Complete the remainder of this page then click NEXT

|                      | Task J.                                                  | ו כוו עם מטטעו נווכ שנעעפוונ                                                                                                    |
|----------------------|----------------------------------------------------------|----------------------------------------------------------------------------------------------------|
| Career Ready Program |                                                          | □ Programs □ My Applications □ + EN + Myriad McGee                                                                                                    |
|                      | Back to application                                      | Tell us about the student [S20]                                                                                                    |
|                      | Summer 2020<br><b>520-000000472</b><br>ID: S20-000000472 | Task instructions <u>Hide</u> Within this task you will enter simple information regarding the student you are hiring. Their name, school, position at your company, wage, weeks planned on working etc. You will also upload a job |
|                      | Find out if you're eligible<br>(optional)                | description explaining the role they will be filling and the technology they will be immersed in while on the job.                                                                                                    |
|                      | Tell us about your company<br>[S20]                      | Note: If you have more than one student to apply for, you will create new, individual<br>applications for each of them, You won't need to reenter the company information.                                                          |
|                      | () [] Tell us about the student [] [S20]                 | Please note that the student must                                                                                                    |
|                      | D Invite the student to participate [S20]                | Be either a Canadian Citizen, permanent resident or a protected person defined by the Immigration and Refugee Protection Act.     Be registered as a full time student in an accredited Canadian post-secondary institution.        |
|                      | 1 of 3 required tasks complete                           | Not be an international student with a work permit.     Not be an immediate family member of the employer.                                                                                                    |
|                      | Last edited: Apr 9 2020 02:58 PM (EDT)                   | Student Drafile [520]                                                                                                    |
|                      | REVIEW                                                   |                                                                                                    |
|                      | Deadline: Jun 20 2020 11:59 PM (EDT)                     | Is your student an International Student?<br>NOTE: This subsidy is not available to international students. Students must provide proof of<br>citizenship, or if applicable, recent immigration documentation or refugee status.    |
|                      |                                                          |                                                                                                    |

#### Task 3. Tell us about the student

- Click your third task Tell us about your student
- Input your students name, email, school, wage you will pay them, hours per week, number of weeks they will work for you. We understand that wages and hours worked may change. We decide your subsidy based on your salary inputted here, but this is just an estimation as we subsidize strictly on the final gross earnings of the student after the end of the placement within the Final Gross Student Earnings task.
- Upload a job description

#### Task 4 - Invite the student to participate

| Career Ready Program |                                                            | 🐥 Programs                                                                                                    | Applications             | s 🛈 🗸 | EN 👻 | Myriad McG | iee 🗸 |
|----------------------|------------------------------------------------------------|----------------------------------------------------------------------------------------------------|--------------------------|-------|------|------------|-------|
|                      | Back to application                                        | 💮 👌 Invite the student to participate [\$20]                                                                                                    |                          |       |      |            | Î     |
|                      | Summer 2020<br><b>\$20-000000472</b><br>ID: \$20-000000472 | • Task instructions <u>Hide</u><br>Students may be referred to as "Recommenders."                                                                                                    |                          |       |      |            | 1     |
|                      | Find out if you're eligible (optional)                     | In this task a registration e-mail will be sent to the student to complete their portion<br>application process. They will need to tell us a little bit about themselves as well as<br>resume, proof of citizenship, and proof of enrollment. | n of the<br>supload a    |       |      |            | 1     |
|                      | Tell us about your company [S20]                           | Once they register, they will be linked automatically to this application, and you will<br>once they have completed their tasks - then the Submit button will become active                                                                   | l be notified<br>to you. |       |      |            | 1     |
|                      | Tell us about the student [S20]                            |                                                                                                    |                          |       |      |            | 1     |
|                      | ○ ▲ Invite the student to participate [S20]                | REQUEST A RECOMMENDATION                                                                                                    |                          |       |      |            | 1     |
|                      | 2 of 3 required tasks complete                             | Recommendations You will not be able to review the contents of received re                                                                                                    | ecommendations.          |       |      |            | 1     |
|                      | Last edited: Apr 9 2020 03:15 PM (EDT)                     | MARK AS C                                                                                                    | COMPLETE                 |       |      |            |       |
|                      | REVIEW SUBMIT<br>Deadline: Jun 20 2020 11:59 PM (EDT)      |                                                                                                    |                          |       |      |            |       |
|                      |                                                            |                                                                                                    |                          |       |      |            |       |

- Click your 4th and final task of The Application Stage, Invite the student to participate
- Click REQUEST A RECOMMENDATION

| Career Ready Program |                                                       | In this task a registration e-mail will be sent to the student to complete their portion of the<br>application process. They will need to tell us a little bit about themselves as well as upload a<br>resume, proof of clittenship, and proof of enrollment.<br>Once they register, they will be linked automatically to this application, and you will be notified<br>once they have completed their tasks - then the Submit button will become active to you. | k Programs 🏚 My Applications 🛛 👻 EN 👻 Myriad McGee - |
|----------------------|-------------------------------------------------------|----------------------------------------------------------------------------------------------------|------------------------------------------------------|
|                      | < Back to applica                                     | First name                                                                                                    |                                                      |
|                      | Summer 2020<br>S20-0000000472<br>ID: S20-0000000472   | Last name                                                                                                    |                                                      |
|                      | Find out if you're e (optional)                       | Email                                                                                                    | ie their portion of the<br>lives as well as upload a |
|                      | Tell us about your [S20]                              | Message                                                                                                    | n, and you will be notified<br>pecome active to you. |
|                      |                                                       |                                                                                                    |                                                      |
|                      | 2 of 3 required tasks o<br>Last edited: Apr 9 2020 03 | ß                                                                                                    | ents of recommendations.                             |
|                      | REVIEW<br>Deadline: Jun 20 2020 11:                   | CANCEL SEND REQUEST                                                                                                    | MARKAS COMPLETE                                      |

- Your student is referred to as a Recommender during the application process
- Send a personalized message to the student if you'd like
- Click SEND REQUEST

The student will receive an email with detailed instructions as to how to proceed. They will also receive a document explaining our privacy rules and the value of the Career Ready Program.

| Career Ready Program |                                                                          | & Programs 🏦 My Applications 🔮 ≠ EN + Myriad McGee +                                                                                                    |
|----------------------|--------------------------------------------------------------------------|----------------------------------------------------------------------------------------------------|
|                      | K Back to application                                                    | Invite the student to participate (S20)     Begin another                                                                                                    |
|                      | Summer 2020<br><b>\$20-0000000472</b><br>ID: \$20-0000000472             | Task instructions Hide     Students may be referred to as "Recommenders."                                                                                                    |
|                      | Find out if you're eligible (optional)                                   | In this task a registration e-mail will be sent to the student to complete their portiol<br>application process. They will need to tell us a little bit about themselves as well as upload a<br>resume, proof of citizenship, and proof of enrollment. |
|                      | Tell us about your company [S20]                                         | Once they register, they will be linked automatically to this application, and you will be notified<br>once they have completed their tasks - then the Submit button will become active to you.                                                        |
|                      | ✓ E Tell us about the student<br>[S20]                                   |                                                                                                    |
|                      | C △ Invite the student to participate [S20]                              | Recommendations You will not be able to review the contents of received recommendations.                                                                                                    |
|                      | 2 of 3 required tasks complete<br>Last edited: Apr 9 2020 07:03 PM (EDT) | Bing Bong McGavin Requested: Apr 9 2020 ***<br>BBMcG@testtesttest.com ***                                                                                                    |
|                      | REVIEW SUBMIT                                                            | MARK AS COMPLETE                                                                                                    |

Notice the half-green circle, this means you are now waiting for the student to complete their task. You can begin additional applications by returning to the Programs homepage. On your second application tasks 1 and 2 will autofill for your convenience.

#### Submit application for Initial Review

| N IE     | ITAC Emails<br>careerready@itac.ca                                                                                                    | Date:<br>09-04-2020 22:36:15                                                            |
|----------|----------------------------------------------------------------------------------------------------|-----------------------------------------------------------------------------------------|
| Subject: | Student Task Completed (EN/FR) S20-0000000472                                                                                                    |                                                                                         |
|          | Career Ready Program<br>Bing Bong has submitted their information to us. Please<br>required tasks from the Application Stage are complete, then,<br>Submit button to send your application for approval.<br>Click here to return to the application portal.<br>L'étudiant a soumis ses informations. Veuillez vous assurer qu<br>requises à l'étape de la demande sont terminées, puis cliquez<br>Soumettre pour envoyez votre demande pour approbation.<br>Cliquez ici pour revenir au portail d'application.<br>Merci / Regards,<br>The Career Ready team<br>careerready@itac.ca | ensure that all<br>, <b>click the</b><br>re toutes les tâches<br><b>z sur le bouton</b> |

You have received an email because your student has completed their task. Now return to the <u>online application portal</u> and submit the application for Initial Review.

Log in again if necessary and select the appropriate application

| Career Ready Program                                                                        | 🐥 Programs            | Applications | 0 - EN - | Myriad McGee 👻 |
|---------------------------------------------------------------------------------------------|-----------------------|--------------|----------|----------------|
| All Applications -                                                                          |                       | . =          |          | Â              |
| <br>Summer 2020<br><b>S20-000000472</b><br>Deadline: Jun 20 2020 11:59 PM (EDT)             |                       |              |          |                |
| 3 of 3 required tasks complete<br><b>CONTINUE</b><br>Last edited: Apr 9 2020 10:36 PM (EDT) | 1-1 of 1 Applications |              |          |                |

Click CONTINUE

| Career Ready Program |                                                                                        |                                                                                   | Reprograms 🕈 My Application                     | s 🛈 👻 EN 👻 Myriad McGee 👻 |
|----------------------|----------------------------------------------------------------------------------------|-----------------------------------------------------------------------------------|-------------------------------------------------|---------------------------|
| 3                    | of 3 required tasks complete                                                           | Summer 2020 [2]                                                                   |                                                 |                           |
| D                    | ast edited: Apr 9 2020 10:36 PM (EDT) REVIEW SUBMIT Redine: Jun 20 2020 11:59 PM (EDT) | APPLICATION ACTIVITY                                                              |                                                 |                           |
|                      |                                                                                        | Find out if you're eligible (optional)<br>Completed on: Apr 9 2020 12:55 PM (EDT) | >                                               |                           |
|                      | Myrlad McGee (Owner)<br>werera1553@wwrmails.com                                        | Completed on: Apr 9 2020 02:58 PM (EDT)                                           | >                                               |                           |
|                      | Add collaborator                                                                       | Tell us about the student [S20]<br>Completed on: Apr 9 2020 03:15 PM (EDT)        | >                                               |                           |
|                      |                                                                                        | Completed on: Apr 9 2020 10:36 PM (EDT)                                           | >                                               |                           |
| POWER                | ED BY 🏠 Apply                                                                          | Соруг                                                                             | ight © SurveyMonkey   Privacy   Terms   v6.4.10 |                           |

Notice all your tasks are complete with green check marks. If you see a green half-circle it means the task is missing information, or the student has not yet completed their task. Reach out to them via your own methods to remind them.

• Click SUBMIT

| Career Ready Program |                                            | 🐥 Programs         | Applications              | 0 - | EN 👻 | Myriad McGee 👻 |
|----------------------|--------------------------------------------|--------------------|---------------------------|-----|------|----------------|
|                      |                                            |                    |                           |     |      |                |
|                      | 0                                          |                    |                           |     |      |                |
|                      | Application Submitted!                     |                    |                           |     |      |                |
|                      | Thank you for submitting your application. |                    |                           |     |      |                |
|                      | Go to My Applications                      |                    |                           |     |      |                |
|                      | OR<br>View more Programs                   |                    |                           |     |      |                |
|                      |                                            |                    |                           |     |      |                |
|                      |                                            |                    |                           |     |      |                |
|                      |                                            |                    |                           |     |      |                |
|                      |                                            |                    |                           |     |      |                |
|                      |                                            |                    |                           |     |      |                |
|                      |                                            |                    |                           |     |      |                |
|                      | Capprig                                    | ght © SurveyMonkey | Privacy   Terms   v6.4.10 |     |      |                |

Congratulations! You have submitted your first application for Initial Review. You can now "go to your applications" or "view more programs" if you would like to commence another application. You can start multiple applications at the same time. You do not need to wait to submit your first before you start your second. And yes, every student you hire needs a separate application. You won't have to redo tasks 1 and 2. They will automatically fill in as 'repeatable tasks,' so additional applications are quick!

| Application awa      | iting review                                    |                         |            |                   |     |      |                |
|----------------------|-------------------------------------------------|-------------------------|------------|-------------------|-----|------|----------------|
| Career Ready Program |                                                 |                         | 🐥 Programs | A My Applications | 0 - | EN 👻 | Myriad McGee 👻 |
|                      | All Applications -                              |                         |            | : =               |     |      | ĺ              |
|                      | <br>Summer 2020<br>S20-000000472                |                         |            |                   |     |      |                |
|                      | SUBMITTED                                       |                         |            |                   |     |      |                |
|                      | VIEW<br>Submitted on: Apr 9 2020 11:27 PM (EDT) |                         |            |                   |     |      |                |
|                      |                                                 | 1 - 1 of 1 Applications |            |                   |     |      |                |

Your application will look like this until the Career Ready review team has reviewed your application. Usually within 10 business days. You will receive an email once your application has been reviewed notifying you of your awarded subsidy and directing you back to your application for your next tasks.

# Stage 2: Approved Stage

You will know you've been approved once you receive an email congratulating you on your approved subsidy. This will direct you to log back into <u>our online portal</u>.

| <image/>                                                                                                    |                               |                                                                                                    |                                                                                                    | EN - Log In Register                 |
|----------------------------------------------------------------------------------------------------|-------------------------------|----------------------------------------------------------------------------------------------------|----------------------------------------------------------------------------------------------------|--------------------------------------|
| Example Distribution of the series of people operation of the series of people operation of the series of the series of people operation of the series of the series of the series of people operation of the series of the series of    |                               |                                                                                                    | Career / Ready                                                                                                    | 分                                    |
| <page-header></page-header>                                                                                                    |                               |                                                                                                    | Career Beady Program                                                                                                    |                                      |
| <section-header><section-header></section-header></section-header>                                                                                                    |                               |                                                                                                    | Developing the next generation of tech talent                                                                                                    |                                      |
| <section-header></section-header>                                                                                                    |                               |                                                                                                    |                                                                                                    |                                      |
| A constraint of the state of the state o     |                               | Welcome to t                                                                                                    | he Career Ready Program Application Portal                                                                                                    |                                      |
| Sector set an ideal source of people-power for short-term projects. Employing work term students is an effective recruiting to enploy a student in a tech-immersive role. Tech and non-tech focused organizations are accuraged to apply. <i>Disjoir Eligibility Assessment</i> • use not a post-secondary institution, forfard or provincial government group. • Long in er ready Program • My Application <b>Q</b> • <b>N</b> • <b>My</b> If a student for a part of full time work term, pay them consistently and provide a mainful work experience. • My Application <b>Q</b> • <b>N</b> • <b>My</b> If a student of a part of full time work term, pay them consistently and provide a mainful work experience. • My Application <b>Q</b> • <b>N</b> • <b>My</b> If a student of a part of full time work term, pay them consistently and provide a mainful work experience. • If a student of a student of a part of full time work term, pay them consistently and provide a mainful work experience. • My Application <b>Q</b> • <b>N</b> • <b>My</b> If a student of a part of full time work term, pay them consistently and provide a mainful work experience. • My Application <b>Q</b> • <b>N</b> • <b>My</b> If a student of a part of full time work term, pay them consistently and provide a mainful work experience. • <b>My</b> If a student of a student of a part of full time work term, pay them consistently and provide a mainful work experience. • <b>My</b> If a student of a student of a part of full time work term, pay them consistently and provide a mainful work experience. • <b>My</b> If a student of a student of a part of full time work term, pay them consistently and provide a mainful work experience. • <b>My</b> If a student of a student of a student of a student of a student of a student of a student of a student of a student of a student of a student of a student of a student of a student of a student of a student of a student of a student of a student of a student of a student of a stud                                                                  |                               | You can earn up to \$7                                                                                                    | 000.00 in wage subsidy per student in each placement period!                                                                                                    |                                      |
| A tigbile employer must be willing to employ a student in a tech-immersive role. Tech and non-tech focused organizations are successful capped. <i>U</i> on a englished Chandian business or organization 9. Log in er ready Program Program Progr                                                                                                    |                               | Students are an ideal source of people-<br>tool, and supports the development of                                                                                               | power for short-term projects. Employing work term students is an effective recruiti<br>skills in the next generation of Canada's workforce.                    | ıg                                   |
| Employer Eligibility Assessment • You are are are are grigatered Canadian business or organization • Our are not a provincial capacity to hire a student for a part of full time work term, pay them consistently and provide a meaningful work experience • Log in er Ready Program er Ready Program All Applications - If a student for a part of full time work term, pay them consistently and provide a If a student for a part of full time work term, pay them consistently and provide a If a student for a part of full time work term, pay them consistently and provide a If a student for a part of full time work term, pay them consistently and provide a If a student for a part of full time work term, pay them consistently and provide a If a student for a part of full time work term, pay them consistently and provide a If a student for a part of full time work term, pay them consistently and provide a If a student for a part of full time work term, pay them consistently and provide a If a student for a part of full time work term, pay them consistently and provide a If a student for a part of full time work term, pay them consistently and provide a If a student for a part of full time work term, pay them consistently and provide a If a student for a part of full time work term, pay them consistently and provide a If a student for a student for a part of full time work term, pay them consistently and provide a If a student for a part of full time work term, pay them consistently and provide a If a student for a student for a part of full time work term, pay them consistently and provide a If a student for a student for a part of full time work term, pay them consistently and provide a If a student for a student for a part of full time work term, pay them consistent for a pay term for a student for a pay term for a student for a pay term for a student for a pay term                                                                                                    |                               | An eligible employer must be willing to<br>encouraged to apply.                                                                                                    | employ a student in a tech-immersive role. Tech and non-tech focused organization                                                                               | s are                                |
| <ul> <li>You are a registered Canadian business or organization</li> <li>You have the financial capacity to hire a student for a part of full time work term, pay them consistently and provide a meaningful work experience</li> <li>Log in</li> </ul>                                                                                                    |                               | Employer Eligibility Assessment                                                                                                    |                                                                                                    |                                      |
| <ul> <li>Log in</li> <li>er Ready Program</li> <li>All Applications -</li> <li>■</li> </ul>                                                                                                    |                               | <ol> <li>You are a registered Canadian busi</li> <li>You are not a post-secondary instii</li> <li>You have the financial capacity to<br/>meaningful work experience</li> </ol> | ness or organization<br>tution, federal or provincial government group<br>hire a student for a part of full time work term, pay them consistently and provide a |                                      |
| er Ready Program Program Program N Applications • • • • Myria<br>All Applications • • • • • • Myria<br>Summer 2020<br>S20-0000000472<br>• • • • • • • • • • • • • • • • • • •                                                                                                     | • Log in                      |                                                                                                    |                                                                                                    |                                      |
| er Ready Program Program Progr | e Log III                     |                                                                                                    |                                                                                                    |                                      |
| er Ready Program Program Progr |                               |                                                                                                    |                                                                                                    |                                      |
| All Applications -                                                                                                    |                               |                                                                                                    |                                                                                                    |                                      |
| All Applications -                                                                                                    | er Ready Program              |                                                                                                    | 🐥 Programs 🔺                                                                                                    | My Applications 🕕 👻 EN 👻 Myriad McGe |
| All Applications -                                                                                                    |                               |                                                                                                    |                                                                                                    |                                      |
| All Applications -                                                                                                    |                               |                                                                                                    |                                                                                                    |                                      |
|                                                                                                    |                               | All Applications -                                                                                                    |                                                                                                    | . =                                  |
| Summer 2020<br>S20-0000000472                                                                                                    |                               |                                                                                                    |                                                                                                    |                                      |
| S20-0000000472                                                                                                    |                               | Summer 2020                                                                                                    |                                                                                                    |                                      |
| 0 of 3 tasks complete<br>START<br>Submitted on: Apr 9 2020 11:27 PM (EDT)                                                                                                    |                               | S20-000000472                                                                                                    |                                                                                                    |                                      |
| 0 of 3 tasks complete<br>START<br>Submitted on: Apr 9 2020 11:27 PM (EDT)                                                                                                    |                               |                                                                                                    |                                                                                                    |                                      |
| 0 of 3 tasks complete<br>START<br>Submitted on: Apr 9 2020 11:27 PM (EDT)                                                                                                    |                               |                                                                                                    |                                                                                                    |                                      |
| START<br>Submitted on: Apr 9 2020 11:27 PM (EDT)                                                                                                    |                               | ~                                                                                                    |                                                                                                    |                                      |
| Submitted on: Apr 9 2020 11:27 PM (EDT)                                                                                                    | L                             | 0 of 3 tasks complete                                                                                                    | $\bigwedge$                                                                                                    |                                      |
| Submittee on: Apr 3/2020 1122 PM (ED1)                                                                                                    |                               | START                                                                                                    |                                                                                                    |                                      |
|                                                                                                    |                               | Submitted on: Apr 9 2020 11:27 PM (ED F)                                                                                                    | N                                                                                                    |                                      |
| 1 - 1 of 1 Applications                                                                                                    |                               |                                                                                                    | 1 - 1 of 1 Applications                                                                                                    |                                      |
| - Coloct the appropriate application                                                                                                    | - Coloot II                   | ha annranriata aralia                                                                                                    | action                                                                                                    |                                      |
|                                                                                                    | <ul> <li>Select tr</li> </ul> | le appropriate applic                                                                                                    |                                                                                                    |                                      |

Click START

# Task 1: Placement Agreement

| Career Ready Program |                                                                                                    | 🎗 Programs 🛛 🕈 My Applic:                                                                                                    | ations 🛈 👻 EN 👻 Myriad McGee 👻 |
|----------------------|----------------------------------------------------------------------------------------------------|----------------------------------------------------------------------------------------------------|--------------------------------|
|                      | 0 of 3 tasks complete<br>Last edited: Apr 14 2020 06:48 PM (EDD)<br>REVIEW curs in<br>Myriad McGee (Cymer)<br>werera1553@wwrnails.com<br>Add collaborator | Summer 2020 [2]   S20-0000000472  APPLICATION ACTIVITY  Your tasks  Placement Agreement [S20]  Proof of First Payment [S20]  Provide Learning Plan [S20]  Provide tasks  Provide tasks |                                |
|                      |                                                                                                    | Completed on: Apr 9 2020 12:55 PM (EDT)                                                                                                    |                                |
|                      | V                                                                                                    | Completed on: Apr 9 2020 02:58 PM (EDT)                                                                                                    |                                |
|                      |                                                                                                    | Completed on: Apr 9 2020 03:15 PM (EDT)                                                                                                    |                                |
|                      |                                                                                                    | Invite the student to participate [520]     Completed on: Apr 9 2020 10:36 PM (FDT)                                                                                                    | •                              |

• Complete and sign the **Placement Agreement** by clicking on the task

| n this task you will read, date and sign the employer placement agreement. |
|----------------------------------------------------------------------------|

You can download a copy of the Agreement for your records by clicking the options box at the top right of the completed task. You can download any completed task in the same manner.

# Task 2: Student Learning Plan

| Career Ready Program | 🐥 Programs 🛛 👘 My App                                                                                                    | plications 🛛 👻 EN 👻 Myriad McGee 👻 |
|----------------------|----------------------------------------------------------------------------------------------------|------------------------------------|
| Career Ready Program | Program     My App      Placement Agreement [S20]     Completed Apr 14 2020 08:40 PM (EDT)     Placement Agreement [S20]     Task instructions <u>Hids</u> In this task you will read, date and sign the employer placement agreement.      Employer Placement Agreement     The Employer Placement Agreement     The Employer Agrees That:      Clause 1. Work term employment agreements are between the student and the employer. The     Information Technology Association of Canada (ITAC) is not a party to these agreements and assume     on financial or legal responsibility with regard to events or actions by sitter party that affect the     employment situation for any co-op student (e.g. layoffs, intellectual property itsues, confidentiality     agreements, arkites, etc.).      Clause 2. Where legally required, the employer is responsible for Workplace Safety and Insurance     Board (WSIB) or alternate workplace insurance coverage.      Clause 3. TAC makes no representation as to the adequacy of student's kills or abilities. The select     of appropriate students to fill available positions is entirely the decision of the employer. | es                                 |
| REVIEW SUBMIT        | Clause 4. The Employer will provide access for ITAC and/or Government of Canada representatives to<br>the business premises where the Student is working to monitor the work experience.<br>Clause 5. The Employer is not hiring the Student to fill a position left vacant due to an industrial disp<br>or one where the worker was laid off, or a position that displaces another worker in the company.                                                                                                    | o<br>pute,                         |

Notice your completed first task is marked by a green check mark.

- Click your 2nd task Student Learning Plan
- Complete Student Learning Plan

| Career Ready Program | 🐥 Programs                                                                                                    | A My Applications | 0 • EN • | Myriad McGee 🗕 |
|----------------------|----------------------------------------------------------------------------------------------------|-------------------|----------|----------------|
|                      | Be understanding that I have a really busy wrestling schedule on Wednesdays an<br>to need some flexibility. Not just in my wrestling <u>unitard</u> . | id I'm going      |          | *              |
|                      | Employer Signature<br>The employer agrees to provide the aforementioned learning opportunities.                                                       |                   |          |                |
|                      | Myrial & Gree                                                                                                    | _                 |          |                |
|                      |                                                                                                    | Clear             |          |                |
|                      | Date<br>Apr 14 2020                                                                                                    |                   |          |                |
|                      | SAVE & CONTINUE EDITING MARK AS COMPLETE                                                                                                    | $\triangleleft$   |          |                |

Meet with your student to discuss the goals they hope to achieve and the skills they hope to attain during their placement. This is a wonderful opportunity to really map out expectations of their student and areas that their supervisor could support them in growing their skillsets.

We recommend completing the learning plan as soon as possible as it helps to establish a meaningful learning experience for the student early on.

- Sign and date
- Click MARK AS COMPLETE

# Task 3: Proof of First Payment

| Career Ready Program | 🕏 Programs 🏫 My Applications 🔍 👻 EN 👻 My                                                                                                    | riad McGee 👻 |
|----------------------|----------------------------------------------------------------------------------------------------|--------------|
| Career Ready Program | ♦ Programs ♦ My Applications ● < EN < My          Image: Student Learning Plan [520]          Completed Apr 14 3000 00:00 PM (EDT)          Image: The student Learning Plan [520]          Image: The student Learning Plan [520]          Image: The student Learning Plan [520]          Image: The student Learning Plan [520]          Image: The student Learning Plan [520]          Image: The student Learning Plan [520]          Image: The student Learning Plan [520]          Image: The student Learning Plan [520]          Image: The student Learning Plan [520]          Image: The student Learning Plan [520]          Image: The student Learning Plan [520]          Image: The student Learning plan is a personalized action plan, between an employer and a student, designed to help set and meet work term-related goals. This should be completed before or very shortly after the student to discuss their placement expectations and goals.         This should clearly demonstrate the knowledge, competencies or skills that the student will acquire over the course of their employment, and how these skills will support future employment in the sector or mobility to other sectors/regions.         Learning plans should address the following questions:          Whent earn I now and what do I want to learn from this placement? <th>riad McGee 👻</th> | riad McGee 👻 |
|                      | How can my supervisor and organization support me?                                                                                                    | Ţ            |

Notice your two completed tasks by the two green check marks.

• Click your 3rd and final task of this section **Proof of First Payment** 

| Career Ready Program |                                                   | Programs 🏟 My Applications 0 + EN + Myriad McGee +                                                                                                    |
|----------------------|---------------------------------------------------|----------------------------------------------------------------------------------------------------|
|                      | < Back to application                             | Proof of First Payment [S20]                                                                                                    |
|                      | Summer 2020<br>S20-000000472<br>ID: S20-000000472 | Task instructions <u>Hide</u> Within this task you will need to upload your students first pay stub to show they have begun their work term placement at your company. This document should include the student's name,                                                    |
|                      | Placement Agreement [S20]                         | the company's name, a date, and wage/funds payed out.                                                                                                    |
|                      | Student Learning Plan [S20]                       | ir you aren't using a traditional payroi system, we leave it up to you to snow us now you arrived<br>at the amount you are claiming. If you paid by cheque or -transfer for example, we expect official<br>documents that show those transactions have begun taking place. |
|                      | ○ Proof of First Payment ><br>[S20]               |                                                                                                    |
|                      | 2 of 3 tasks complete                             |                                                                                                    |
|                      | Last edited: Apr 14 2020 09:09 PM (EDT)           |                                                                                                    |
|                      | REVIEW                                            | Show accepted formats                                                                                                    |
|                      |                                                   | MARK AS COMPLETE                                                                                                    |

Upload a document to show the student has begun their work term placement at your company. This document should include the student's name, the company's name, a date, and wages earned, deductions taken etc.

- Click ATTACH FILE
- Click MARK AS COMPLETE

#### Submit for Secondary Review

| Career Ready Program |                                                                                                | 🐥 Programs 🛛 🏫 My Applica                                                                                                    | ions 🕕 👻 EN 👻 Myriad McGee 👻 |
|----------------------|------------------------------------------------------------------------------------------------|----------------------------------------------------------------------------------------------------|------------------------------|
| Career Ready Program | Eack to application           Summer 2020           S20-0000000472           ID: 520-000000472 | Proof of First Payment [S20]     Completed Apr 14 2020 00:32 PM (EDT)     Task instructions <u>Hide</u> Within this task you will need to upload your students first pay stub to show they have begun                                                                                                    |                              |
| $\Box > ($           | Placement Agreement [S20] Student Learning Plan (S20) Proof of First Payment (S20)             | their work term placement at your company. This document should include the student's name,<br>the company's name, a date, and wage/funds payed out.<br>If you aren't using a traditional payroll system, we leave it up to you to show us how you arrived<br>at the amount you are claiming. If you paid by cheque or e-transfer for example, we expect official<br>documents that show those transactions have begun taking place. |                              |
| ```                  | 3 of 3 tasks complete Last edited: Apr 14 2020 09:32 PM (EDT) REVIEW                           | Filename: df Added: Apr 15 2020                                                                                                    |                              |
|                      | <b>*</b>                                                                                       |                                                                                                    |                              |

Notice your 3 new tasks are marked complete by the green check marks. If at any point they are a green half-circle, simply click on the task again and complete it.

- Click SUBMIT
- A pop-up will ask you if you wish to review or submit, click SUBMIT again

Congratulations, your approved application is now in Secondary Review. You will be notified via email once your application has been assessed.

# Stage 3: Payment Forms Stage

| Log back into our online portal                                                                                             |                                                                                                    |                                      |                     |     |
|----------------------------------------------------------------------------------------------------|----------------------------------------------------------------------------------------------------|--------------------------------------|---------------------|-----|
|                                                                                                    |                                                                                                    |                                      | EN - Log In Registe | θ-  |
|                                                                                                    | Career Veady<br>PROGRAM<br>Career Ready Program<br>Developing the next generation of tech talent                                                             |                                      | 仓                   |     |
|                                                                                                    |                                                                                                    |                                      |                     | - 1 |
| Welcome                                                                                                    | to the Career Ready Program A                                                                                                    | pplication Portal                    |                     |     |
| You can earn up                                                                                                    | to \$7000.00 in wage subsidy per student                                                                                                    | in each placement period!            |                     |     |
| Students are an ideal source of<br>tool, and supports the develops                                                          | people-power for short-term projects. Employing work<br>ment of skills in the next generation of Canada's workfo                                             | term students is an effective recrui | ting                |     |
| An eligible employer must be w<br>encouraged to apply.                                                                      | illing to employ a student in a tech-immersive role. Tec                                                                                                    | h and non-tech focused organizatio   | ons are             |     |
| Employer Eligibility Assessmen                                                                                              | t                                                                                                    |                                      |                     |     |
| 1. You are a registered Canac<br>2. You are not a post-second<br>3. You have the financial cap<br>meaningful work experienc | lian business or organization<br>ary institution, federal or provincial government group<br>acity to hire a student for a part of full time work term,<br>se | pay them consistently and provide    | a                   | •   |

# Select appropriate application

| Career Ready Program |                                   |                        | ₽ 1            | Programs        | Applications             | • • | EN 👻 | Myriad McGee 👻 |   |
|----------------------|-----------------------------------|------------------------|----------------|-----------------|--------------------------|-----|------|----------------|---|
|                      |                                   |                        |                |                 |                          |     |      |                | Â |
|                      | All Applications -                |                        |                |                 | <b>:</b> =               |     |      |                |   |
|                      | <br>Summer 2020<br>\$20-000000472 |                        |                |                 |                          |     |      |                |   |
|                      | 0 of 2 tasks complete             |                        |                |                 |                          |     |      |                |   |
|                      |                                   | 1 - 1 of 1 Application | Convrigit e Su | urveyMonkey   P | rivacy   Terms   v6.4.10 |     |      |                | • |

Notice your 2 new tasks.

Click START

## Task 1: Deposit and Bank Information

| Career Ready Program                               |                                                     |                                                                                     | 🐥 Programs 🛛 🏫 My Applicatio | ons 🕕 👻 EN 👻 Myriad McGee 👻 |
|----------------------------------------------------|-----------------------------------------------------|-------------------------------------------------------------------------------------|------------------------------|-----------------------------|
|                                                    |                                                     |                                                                                     |                              | A                           |
|                                                    | 0 of 2 tasks complete                               | Summer 2020 🖸                                                                       | ⊘ Preview ····               |                             |
|                                                    | Last edited: Apr 14 2020 09:56 PM (EDT)             | S20-000000472                                                                       |                              |                             |
|                                                    | REVIEW                                              | Your tasks                                                                          |                              |                             |
|                                                    |                                                     | Deposit and Bank Information [S20]                                                  | >                            |                             |
|                                                    | MM Myriad McGee (Owner)<br>werera1553@www.mails.com | 📄 🖹 Final Gross Student Earnings [S20]                                              | >                            |                             |
|                                                    | Add collaborator                                    | Previous tasks                                                                      |                              |                             |
|                                                    |                                                     | Completed on: Apr 9 2020 12:55 PM (EDT)                                             | >                            |                             |
|                                                    |                                                     | Completed on: Apr 9 2020 02:58 PM (EDT)                                             | >                            |                             |
|                                                    |                                                     | Completed on: Apr 9 2020 03:15 PM (EDT)                                             | >                            |                             |
|                                                    |                                                     | Invite the student to participate [S20]     Completed on: Acc 8 2020 [0:26 BM (EDT) | >                            |                             |
| <ul><li>Notice y</li><li>Click <b>De</b></li></ul> | our 2 new tasks<br>posit and Bank Inf               | ormation                                                                            |                              |                             |

| Career Ready Program |        |        |                                                                                                    | 🕏 Programs 🔺 My Applications 🛛 👻 EN 👻 Myriad McGee 👻                   |
|----------------------|--------|--------|----------------------------------------------------------------------------------------------------|------------------------------------------------------------------------|
|                      | REVIEW | SUBMIT | Banking Information                                                                                             | ·                                                                      |
|                      |        |        | Name of Financial Institution                                                                                   | Bank of Possibilities                                                  |
|                      |        |        | Branch Address                                                                                                  | 555 Yellow Brick Rode                                                  |
|                      |        |        | City                                                                                                    | Toronto                                                                |
|                      |        |        | Province                                                                                                    | Ontario                                                                |
|                      |        |        | Postal code                                                                                                    | 555555                                                                 |
|                      |        |        | Branch/Transit Number (5 digits)                                                                                | 55555                                                                  |
|                      |        |        | Financial Institution Number (3 digits)                                                                         | 555                                                                    |
|                      |        |        | Account Number (7 to 12 digits)                                                                                 | 5555555                                                                |
|                      |        |        | Characters entered: 7<br>Min: 5 Max: 5                                                                          | /                                                                      |
|                      |        |        | Void Cheque or Document from Financial Instit                                                                   | tution                                                                 |
|                      |        |        | If a void cheque is not available, please attach a doc<br>confirming this banking information. We use this to v | ument from your financial institution<br>verify your business account. |
|                      |        |        |                                                                                                    | eg, .jpg, .png, .doc, .docx                                            |

- Fill in Banking Information
- Upload a void cheque or a document from your financial institution confirming your company's banking info, and enter the required fields
- Sign and date
  - If you need someone from your finance team to authorize the signature, you can add them as a collaborator.
- Click MARK AS COMPLETE

#### Task 2: Final Gross Student Earnings

This task can only to be completed **after the end of the placement period**, or when they finish working for your company. Whichever comes first.

|                                                      |                                                                                                    | 🐥 Programs                                                                                                    | A My Applications | 0 - | EN 🗸 | Myriad McGee 👻 |
|------------------------------------------------------|----------------------------------------------------------------------------------------------------|----------------------------------------------------------------------------------------------------|-------------------|-----|------|----------------|
| Sack to application                                  | Completed Apr 14 2020 10:42 PM (EDT)                                                                                                    |                                                                                                    |                   |     |      |                |
| Summer 2020<br>\$20-0000000472<br>ID: \$20-000000472 | Task ins<br>Provide information to receive the subsidy.                                                                                                    | tructions <u>Hide</u>                                                                                                    |                   |     |      |                |
| Deposit and Bank Information (S20)                   | Deposit and Bank Information                                                                                                    |                                                                                                    |                   |     |      |                |
| Earnings [S20]                                       | How would you like to be payed?<br>Direct Deposit                                                                                                    |                                                                                                    |                   |     |      |                |
| 1 of 2 tasks complete                                |                                                                                                    |                                                                                                    |                   |     |      |                |
| Last edited: Apr 14 2020 10:42 PM (EDT)              | Name of Financial Institution                                                                                                    | Bank of Possibilities                                                                                                    |                   |     |      |                |
|                                                      | Branch Address                                                                                                    | 555 Yellow Brick Rode                                                                                                    |                   |     |      |                |
| REVIEW SUBMIT                                        | City                                                                                                    | Toronto                                                                                                    |                   |     |      |                |
|                                                      | Province                                                                                                    | Ontario                                                                                                    |                   |     |      |                |
|                                                      | Postal code                                                                                                    | 555555                                                                                                    |                   |     |      |                |
|                                                      | Branch/Transit Number (5 digits)                                                                                                    | 55555                                                                                                    |                   |     |      |                |
|                                                      | Financial Institution Number (3 digits)                                                                                                    | 555                                                                                                    |                   |     |      |                |
|                                                      | Account Number (7 to 12 digits)                                                                                                    | 5555555                                                                                                    |                   |     |      |                |
|                                                      | Eack to application         Summer 2020         S20-0000000472         Deposit and Bank<br>Information [S20]         Deposit and Sank<br>Information [S20]         Final Gross Student<br>Earnings [S20]         1 of 2 tasks complete         Last edited: Apr 14 2020 10:42 PM (EDT)         REVIEW       SUBMIT | Image: Section of the section of the section of th |                   |     |      |                |

Notice your **Deposit and Bank Information** task is marked complete by the green check mark.

Click Final Gross Student Earnings

| Career Ready Program | 🐥 Programs                                                                     | My Applications | 0 - EN | - Myriad McGee - |
|----------------------|--------------------------------------------------------------------------------|-----------------|--------|------------------|
|                      | Gross Student Earnings                                                         | ✔ Draft saved 📾 |        | -                |
|                      | Placement Periods                                                              |                 |        |                  |
|                      | • Winter: January 1 - April 30                                                 |                 |        |                  |
|                      | • Summer: May 1 - August 31                                                    |                 |        |                  |
|                      | Fall: September 1 - December 31                                                |                 |        |                  |
|                      |                                                                                |                 |        |                  |
| N                    | Total of hours worked this placement period for this student:                  |                 |        |                  |
| $\Box$               | 640                                                                            |                 |        |                  |
|                      | Number of weeks worked in this placement period for this student:              |                 |        |                  |
|                      | 16                                                                             |                 |        |                  |
| V                    | Gross earnings of this student                                                 |                 |        |                  |
|                      | Enter the gross amount the student earned during the placement period.         |                 |        |                  |
|                      | The number that you claim here will be the amount for which we base the subsid | y you receive.  |        |                  |
|                      | ► \$ 10240.00                                                                  |                 |        |                  |

Enter your student's hours and weeks worked, as well as their total gross earnings.

| Career Ready Program | & Programs 👘 My Applications 🔍 マ EN マ Myriad McGee マ                                                                                                    |
|----------------------|----------------------------------------------------------------------------------------------------|
|                      | Document(s) must contain the student's full name, dates, payments (gross) and bare your<br>company's name.                                                                                                    |
|                      | Note: If you can't provide the documents above, we leave it up to you to show us how you arrived<br>at the amount of gross wages you're claiming. If you paid by cheque or e-transfer for example, we<br>expect as many supporting documents necessary to confirm your claim. These could include<br>bank reports, cheque receipts, acknowledgement of payment signed by student or accounting<br>prime, etc. |
| N                    | If you are uploading multiple documents, you may want to include a table/chart to show your<br>work to avoid us having to ask for clarity.                                                                                                    |
| $\square$            | Minimum: 1 Maximum: 6 C Upload a file Accepted formats: .pdf, .doc, .docx, .xls, .xlsx, .png, .jpg, .jpg                                                                                                    |
|                      | Did this student work remotely as a direct result of the COVID-19 crisis?                                                                                                    |
|                      | · Yes                                                                                                    |
|                      | © No                                                                                                    |
|                      | SAVE & CONTINUE EDITING MARK AS COMPLETE                                                                                                    |

Upload a document(s) to support the amount of gross pay you claimed. Ideal proof of earnings is a simple document that shows the gross pay of the student from this placement period. Examples:

- Final pay stub
- Record of Employment (ROE)

Payment document(s) must contain

- Student's full name
- Dates
- Gross amounts

• Company name

If you are **not using a traditional payroll system** and do not have a ROE or T4 etc, we leave it up to you to show us proof of payment transactions, and a **totaled summary**. Our review team will **not total a collection of pay stubs**, so please do any accounting on your end prior to submitting. A spreadsheet or table, totaled and signed, containing the student's full name, the company name, dates, and amounts paid, deductions taken etc. Please complete this task at your earliest convenience so that we can process your subsidy in a timely manner.

Click MARK AS COMPLETE

| Back to application                                                               | Final Gross Student Earnings [S20]                                                                                                    |
|-----------------------------------------------------------------------------------|----------------------------------------------------------------------------------------------------|
| summer 2020                                                                       |                                                                                                    |
| D: \$20-000000472                                                                 | Task instructions <u>Hide</u><br>In this task you will claim your student's hours and weeks worked, as well as their total gross<br>earnings. You will also upload a document(s) to support the amount of gross pay you claimed.  |
| Deposit and Bank     Information [S20]     Final Gross Student     Earnings [S20] | Ideal proof of earnings is a simple document that shows the gross pay of the student from this placement period.<br>Examples:                                                                                                    |
| 2 of 2 tasks complete                                                             | Pay stub     Record of Employment (ROE)     Document(s) must contain the student's full name, dates, amounts and company name.                                                                                                    |
|                                                                                   | If you aren't using a payroll system, we leave it up to you to show us how you arrived at the amount you are plaiming. If you paid by cheque or e-transfer for example, we expect official dogments that show those transactions. |
|                                                                                   | Gross Student Earnings<br>Placement Periods<br>• Winter, January 1 - April 30                                                                                                    |
|                                                                                   | Deposit and Bank<br>Information (S20)<br>Final Gross Student<br>2 of 2 tasks complete<br>Last edited: Apr 14 2020 11:13 PM (EDT)<br>REVIEW SUBMIT                                                                                 |

Submit for Final Review

Notice your 2 complete tasks with green check marks. If these are half-circles simply click on the task again and complete it.

- Click SUMBIT
- A pop-up will ask you if you wish to review or submit, click SUBMIT

Congratulations! Your application is now in Final Review. You will receive notification via email of your final approved subsidy (which will be either 50% or 70% of your student's gross pay, depending on their eligibility decided in the Initial Review)

You will receive a receipt via email, and a copy will be sent to the remittance email you supplied in the Payment Forms Stage. The funds will be transferred into the specified account or you will receive a cheque

Refer to the <u>Payment Schedule</u> on our website to learn when to expect payments; usually 2-4 weeks after the end of the placement period.

# Other

#### Add a collaborator – Link a co-worker to the application

Whether you want to link your accounting department to the application for the **Deposit and Bank Information** task or you want to have a co-worker aid in the application process, you'll want to add them as a collaborator. You can do this at any point during the application process.

| Career Ready Program |                                                                                                    |                                                                                                    | 🐥 Programs 🛛 🏫 My Applicatio | ns 🕕 👻 EN 👻 Myriad McGee 👻               |
|----------------------|----------------------------------------------------------------------------------------------------|----------------------------------------------------------------------------------------------------|------------------------------|------------------------------------------|
| ← Return to admin    |                                                                                                    |                                                                                                    | You                          | are currently logged in as: Myriad McGee |
|                      | Submitted<br>Submitted on: Apr 14 2020 11:21 PM (EDT)                                                                                                    | Summer 2020 [2]<br>\$20-0000000472 APPLICATION ACTIVITY                                                                                                    | • Preview •••                | ĺ                                        |
|                      | Myriad McGee (Owner)<br>werera1553@wwrmails.com                                                                                                    | Previous tasks  Find out if you're eligible (optional) Completed on: Apr 9 2020 12:55 PM (EDT)                                                               | >                            |                                          |
|                      |                                                                                                    | Tell us about your company [S20]     Completed on: Apr 9 2020 02:58 PM (EDT)     Tell us about the student [S20]     Completed on: Apr 9 2020 02:58 PM (FDT) | >                            |                                          |
|                      |                                                                                                    | Invite the student to participate [S20]     Completed on: Apr 9 2021 0:36 PM (EDT)      Placement 4 sevement [S00]                                           | >                            |                                          |
| Click "A             | dd Collaborator"                                                                                                    | Completed on: Apr 14 2020 08:40 PM (EDT)                                                                                                    | ,                            |                                          |
| Career Ready Program |                                                                                                    |                                                                                                    | 🐥 Programs 🛛 🍵 My Applicatio | ns 🔍 👻 EN 👻 Myriad McGee ·               |
| ← Return to admin    |                                                                                                    |                                                                                                    |                              | re currently logged in as: Myriad McGe   |
|                      | Collaborators Add collaborators to view or contribute to your application Email address of collaborators to parate address of commus Deedee@megdadew.dew Type of access View & edit View only | an                                                                                                    |                              | ×                                        |
|                      | Message (optional)                                                                                                    |                                                                                                    |                              |                                          |

- Enter their email
- Select their access to either "View & edit" or "View only"
- Click SEND INVITE

They will receive an email from ITAC Emails (or TECHNATION, we are under a rebrand) with the title "Request to Collaborate" which will direct them to create and account, then they can see the application exactly how you see it.

| Career Ready Program                     |                                                                                   |                                                                                                    | 🐥 Programs 🛛 🏫 My Applicati | ons 💿 👻 EN 👻 Myriad McGee 👻              |
|------------------------------------------|-----------------------------------------------------------------------------------|----------------------------------------------------------------------------------------------------|-----------------------------|------------------------------------------|
| ← Return to admin                        |                                                                                   |                                                                                                    | You                         | are currently logged in as: Myriad McGee |
|                                          | 1 of 2 tasks complete<br>Last edited: Apr 24 2020 04:20 PM (EDT)<br>REVIEW SUBMIT | Summer 2020 [2]<br>\$20-0000000472<br>APPLICATION ACTIVITY                                                                                                    |                             |                                          |
|                                          | Myrlad McGee (Owner)<br>wereraltsSiglwwrmalls.com                                 | Vour tasks                                                                                                    | >                           |                                          |
|                                          | wevay95385@lasistome.com<br>Invited: Apr 24 2020<br>View & edit<br>Change access  | Previous tasks Find out if you're eligible (optional) Completed on: Apr 9 2020 12:55 PM (EDT) Tell us about your company [S20] Completed on: Apr 9 2020 02:58 PM (EDT) | >                           |                                          |
| https://itac-careerready.smapply.io/sub/ | Remove<br>Resend invite                                                           | Completed on: Apr 9 2020 03:15 PM (EDT)                                                                                                    | >                           |                                          |

Notice your collaborator(s) are listed on the left. You can edit their access to and from "View & edit" or "View only" by clicking the three dots, then selecting "Change access". You can remove them as a collaborator, or you can resend the invitation.

# Reset or Edit Task

|                      | Taon                                                                                                    |                                                                                                    |
|----------------------|----------------------------------------------------------------------------------------------------|----------------------------------------------------------------------------------------------------|
| Career Ready Program |                                                                                                    | 🎗 Programs 🏦 My Applications 🛛 👻 EN 👻 - 🔥 🔤 Control of the second second s |
| ← Return to admin    |                                                                                                    | You are currently logged in as: Andre Piccolomini                                                                                                    |
|                      | K Back to application  Winter 2020  W2020-00000 C°  Dr W2020-00000C  Dr W2020-00000C  Dr W2020-00000C  Dr W2020-00000C  Dr W2020-00000C  Dr W2020-00000C  Dr W2020-00000C  Dr W2020-00000C  Dr W2020-00000C  Dr W2020-0000C  Dr W2020-000C  Dr W2020-000C  Dr W2020-000C  Dr W2020-000C  Dr W2020-000C  Dr W2020-000C  Dr W2020-00C  Dr W2020-00C  Dr W20  Dr W2020-00C  Dr W2020-00C  Dr W2020-00C  Dr W200-00C  Dr W2020-00C | <ul> <li>Final Gross Student Earnings<br/>completed Apr 22 2020 0258 PM (EDT)         <ul> <li>Task instructions <u>Hide</u></li> <li>Task instructions <u>Hide</u></li> <li>In this task you will claim your student's hours and weeks worked, as well a<br/>earnings. You will also upload a document(s) to support the amount of gro</li> <li>Edit</li> <li>Edit</li> <li>Edit</li> </ul> </li> <li>Ideal proof of earnings is a simple document that shows the gross pay of the student from this<br/>placement period.</li> </ul> <li>Examples:         <ul> <li>Pay stub</li> <li>Record of Employment (ROE)</li> <li>T4</li> <li>Document(s) must contain the student's full name, dates, amounts and company name.</li> </ul> </li>                                                                                                    |
|                      |                                                                                                    | If you are not using a traditional payroll system and do not have a ROE or T4 etc.:                                                                                                    |

If you've made a mistake and want to change something

- Click the three dots
- Select "Edit"

If you would like to clear all the information within the task and start over

- Click the three dots
- Click "Reset"

Note that if you have already submitted the set of tasks you wish to change for review you will need to contact <u>careerready@technationcanada.ca</u> and have our team reopen your application internally. This might not be possible if what you are trying to change is your student information after we have approved you and your student. But leave a detailed email so our team can best access how to move forward.

#### Export a task or application – download for your records

If you wish to download a particular task, first enter the task by clicking on it.

| Career Ready Program                                                                                                    |                                                                            | 🐥 Programs 🎓 My Applications 🛛 👻 EN 👻 Myriad McGee 👻                                                                                                    |
|----------------------------------------------------------------------------------------------------|----------------------------------------------------------------------------|----------------------------------------------------------------------------------------------------|
| ← Return to admin                                                                                                    |                                                                            | You are currently logged in as: Myriad McGee                                                                                                    |
|                                                                                                    |                                                                            | · · · · · · · · · · · · · · · · · · ·                                                                                                    |
|                                                                                                    | Back to application                                                        | Placement Agreement [S20]     Completed Apr 14 2020 08:40 PM (EDT)     Read only                                                                                                    |
|                                                                                                    | Summer 2020<br>S20-0000000472 <b>Å<sup>1</sup></b><br>ID: S20-0000000472   | Task instructions <u>Hide</u> Download     In this task you will read, date and sign the employer placement agreement.                                                                                                    |
|                                                                                                    | Deposit and Bank Information [S20]      Final Gross Student Earnings [S20] | Employer Placement Agreement<br>The Employer Agrees That:                                                                                                    |
| Cause 2       Where legally required, the employer is responsible for Workplace Safety and the employer is responsible for Workplace Safety and the employment structured. |                                                                            | Information Technology Association of Canada (ITAC) is not a party to these agreements and assumes<br>no financial or legal responsibility with regard to events or actions by either party that affect the<br>employment situation for any co-op student (e.g. layoffs, intellectual property issues, confidentiality<br>agreements, strikes, etc.).<br>Clause 2. Where legally required, the employer is responsible for Workplace Safety and Insurance<br>Board (MSHIG) to alternate workplace insurance covariance |
|                                                                                                    | REVIEW SUBMIT                                                              | Clause 3. ITAC makes no representation as to the adequacy of student's skills or abilities. The selection<br>of appropriate students to fill available positions is entirely the decision of the employer.<br>Clause 4. The Employer will provide access for ITAC and/or Government of Canada representatives to                                                                                                    |
| https://itac-careerready.smapply.io/tsk/                                                                                                    | 16806778/frm/69040546/#                                                    | the business premises where the Student is working to monitor the work experience. Clause 5. The Employer is not hiring the Student to fill a position left vacant due to an industrial dispute,                                                                                                    |
|                                                                                                    |                                                                            |                                                                                                    |

- Click the three little dots
- Click "Download"

If you wish to download the entire application. Make sure you're on your main page.

| Career Ready Program |                                                 |                                          | 🐥 Programs 🎓 My Applications 🏾 👻 EN 👻 Myriad McGee |
|----------------------|-------------------------------------------------|------------------------------------------|----------------------------------------------------|
| ← Return to admin    |                                                 |                                          | You are currently logged in as: Myriad McGe        |
|                      |                                                 |                                          |                                                    |
|                      | 1 of 2 tasks complete                           | Summe 2027 🖸                             | © Preview                                          |
|                      | Last edited: Apr 24 2020 04-20 PM (EDT)         | \$20-000000472                           |                                                    |
|                      |                                                 | APPLICATION ACTIVITY                     |                                                    |
|                      | REVIEW SUBMIT                                   | Your tasks                               |                                                    |
|                      |                                                 | Completed on: Apr 14 2020 10:42 PM (EDT) | >                                                  |
|                      | Myriad McGee (Owner)<br>werera1553@wwrmails.com | 🗍 🖹 Final Gross Student Earnings [S2O]   | >                                                  |
|                      | Collaborators Add                               | Previous tasks                           |                                                    |
|                      | Dee Dee Megadewdew<br>wevay95385@lagsixtom      | Completed on: Apr 9 2020 12:55 PM (EDT)  | >                                                  |
|                      | View & edit                                     | Completed on: Apr 9 2020 02:58 PM (EDT)  | >                                                  |
|                      |                                                 | Completed on: Apr 9 2020 03:15 PM (EDT)  | >                                                  |

Notice your application #. This means you are on the main page and about to download the entire application.

- Click the three dots
- Click "Download"

| Career Ready Program |                                                                                   | 🐥 Programs | Applications | 0 - EI       | N 🛨 Myriad McGee 🛨      |
|----------------------|-----------------------------------------------------------------------------------|------------|--------------|--------------|-------------------------|
| ← Return to admin    |                                                                                   |            | You are c    | urrently log | ged in as: Myriad McGee |
|                      |                                                                                   |            |              |              |                         |
|                      | Career -/ Ready                                                                   |            |              |              |                         |
|                      |                                                                                   |            |              |              |                         |
|                      | The selected applications (48.6 KB) are available for download  DISCARD  DOWNLOAD |            |              |              |                         |
|                      |                                                                                   |            |              |              |                         |
|                      |                                                                                   |            |              |              | _                       |
| Click DOWNLOAD       |                                                                                   |            |              |              |                         |

| download_nmrzHRvqQhF5vw8MMht2PSmBPVP9Sm.pdf | 1/5                                                  | ¢± =     |  |  |
|---------------------------------------------|------------------------------------------------------|----------|--|--|
| Demande                                     | : S20-000000472                                      |          |  |  |
| Myriad McGee - were<br>Été 2020             | Myriad McGee - werera1553@wwrmails.com<br>Été 2020   |          |  |  |
| Résumé                                      |                                                      |          |  |  |
| ID : S20-000000472<br>Dernière soumissio    | 2<br><b>n</b> : avr. 14 2020 09:43 PM (HAE)          |          |  |  |
| Accord de su                                | bvention [S20]                                       |          |  |  |
| <b>Terminé</b> - avr. 14 2020               |                                                      |          |  |  |
| Dans cette tâche, vou                       | s lirez, daterez et signerez l'accord de subvention. |          |  |  |
| Entente de                                  | e stage avec l'employeur                             |          |  |  |
| L'employeur convie                          | nt de ce qui suit:                                   | <b>+</b> |  |  |
| Clause 1.                                   |                                                      |          |  |  |

• Click the downward facing arrow icon in the top right to download a PDF to your device

#### Begin another application

You can commence another application at any point. You don't need to wait until your first one is submitted before commencing the second and third.

| Career Ready Program                                                                                                    |                                                                                   |                                                                                                    | 🐥 Programs 🛛 🏫 My Applications                                    | 🛈 👻 EN 👻 Myriad McGee 👻             |
|----------------------------------------------------------------------------------------------------|-----------------------------------------------------------------------------------|----------------------------------------------------------------------------------------------------|-------------------------------------------------------------------|-------------------------------------|
| ← Return to admin                                                                                                    |                                                                                   |                                                                                                    | You are cu                                                        | urrently logged in as: Myriad McGee |
|                                                                                                    | 1 of 2 tasks complete<br>Last edited: Apr 24 2020 04:20 PM (EDT)<br>REVIEW SUBMIT | Summer 2020 [2]<br>\$20-000000472<br>APPLICATION ACTIVITY<br>Your tasks                                                                                                    | C Prevlew                                                         | ĺ                                   |
|                                                                                                    | Myriad McGee (Owner)<br>werera1553@wwrmails.com                                   | Deposit and Bank Information [\$20]     Completed on: Apr 14 2020 10:42 PM (EDT)     Final Gross Student Earnings [\$20]                                                                                                    | >                                                                 |                                     |
|                                                                                                    | Dee Dee Megadewdew<br>weway65385@lagalxtom ***<br>View & edit                     | Previous tasks  Find out if you're eligible (optionsi) Completed on: Apr 9 2020 1255 PM (EDT)  Tell us about your company [S20] Completed on: Apr 9 2020 0258 PM (EDT)  Tell us about your company [S20] Completed on: Apr 9 2020 0258 PM (EDT) | >                                                                 |                                     |
|                                                                                                    |                                                                                   | Completed on: Apr 9 2020 03:15 PM (EDT)                                                                                                    | >                                                                 |                                     |
| Click "Pre Career Ready Program                                                                                                    | ograms"                                                                           | Career CReady<br>FROGRAM                                                                                                    | Reprograms 🔺 My Applications                                      | • EN • Myriad McGee •               |
| 1                                                                                                    | Programs                                                                          | Search programs                                                                                                    | Q <b>::</b> =                                                     |                                     |
| Winter 2020<br>Accepting applications from Nov 4 2019 09:00 AM (EST) to Apr 10<br>11:59 PM (EDT)<br>For work placements taking place between January 1st an<br>30th, 2020.<br>CA\$5,000.00 to CA\$7,000.00 |                                                                                   | o Apr 10 2020<br>y 1st and April<br>MORE ><br>Summer 2020<br>Accepting applications from Mar 2 2020 05<br>11:59 PM (EDT)<br>For work term placements taking plac<br>August 31st, 2020<br>CA\$5,000.00 to CA\$7                                                                                                    | 100 AM (EST) to Jun 20 2020<br>te between May 1st and<br>7,000.00 |                                     |
|                                                                                                    |                                                                                   | 1 - 2 of 2 Programs                                                                                                    |                                                                   |                                     |

Select the appropriate program for the time period you are looking to have subsidized. If your student's employment with you is overlapping between two or three placement periods, you will need to create separate applications within both programs. Two applications for the same student within different time periods. You are eligible for our full subsidy during every four month long placement period.

#### Transfer an application to a co-worker

If you are going on leave or changing positions you can transfer your applications to someone else to manage by <u>adding them as a collaborator</u> (instructions above). After you have done this please reach out to <u>Careerready@technationcanada.ca</u> with the title "Transfer Application Request" in the subject line. Our admin team will be happy to assist you.

If you are an employee who is trying to gain access to applications you know exist but cannot find because the employee who commenced the applications has moved on, please reach out to <u>Careerready@technationcanada.ca</u> with the title "Retrieve Application Request" in the subject line. Our admin team will be happy to assist you.

#### **QUESTIONS?**

Visit us online at <u>itactalent.ca/careerready</u> for more information. Visit our FAQ page or reach out to <u>careerready@technationcanada.ca</u>

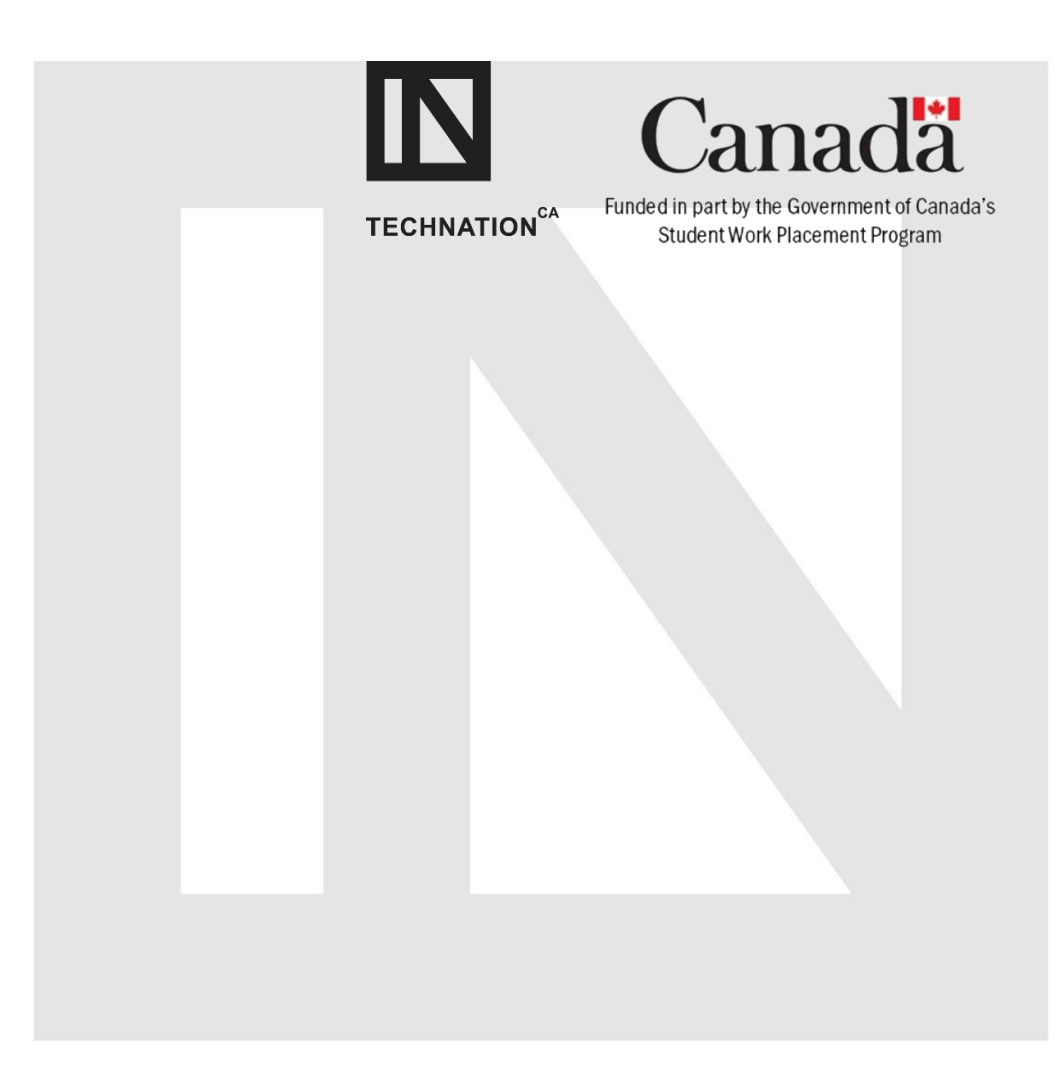